## 國立臺中教育大學教育資訊與測驗統計研究所

## 109-2 學期因應疫情採視訊辦理學位考試注意事項

- 并視訊學位考試應全程錄音錄影(錄影畫面應包含每位出席口試 委員及口試學生),未規範錄影軟體;惟口試委員討論評分時應先 停止錄音錄影並請口試學生暫時離開。待學位論文考試結束後, 將考試錄影檔案交所辦公室留存備查,以杜嗣後相關爭議情事。
- 研究生於考試前須準備下列表單給口試委員親簽,有「學位考試 評分單」(每位委員一人一份)、「學位考試評分單(總平均用)」(一 份)、「論文口試審定書」(兩份)、「成績通知單」(一份)。
- 視訊考試結束後,請校內/外口試委員盡速將親簽之表單寄回予指 導教授/研究生完成考試流程備查。
- ➤ 若擬使用 Google Meet 進行視訊口試,可以參考以下建議流程:
  - 跟指導教授討論,由學生或指導教授提早透過Google 日曆安排視訊會議 討論室(注意不要開啟快速存取),建議學生使用本校GM帳號之行事曆 開設;指導教授可用GM或mail.ntcu.edu.tw帳號開設,細節可以參考 https://support.google.com/meet/answer/9302870?hl=zh-Hant&co=GENIE.Platform=Desktop
  - 2. 學生於口試前將 Meet 連結、論文電子檔一同寄給口試委員。
  - 3. 考試當天記得提早打開 Meet 討論室,按接受讓口試委員進入討論室。
  - 待口試委員全部上線後,若口試委員需要先討論,考生則需要按<u>退出通話</u>,離開討論室,待口試委員討論後,接到通知,再回到討論室。注意若出現「直接退出通話」與「結束通話」兩個選項,請按「直接退出通話」。
  - 口試過程包含報告與口試委員提問與建議時皆需全程錄影,若使用一般 Google 帳號開設,則無錄影選項,請更換帳號開設討論室。
  - 待委員要評分時,考生亦需要直接退出通話,離開討論室,待口試委員 討論後,接到指導教授通知,再回到討論室聽取口試結果。
  - 7. 聽取口試結果時,記得仍需錄影。
  - 8. 待口試結束後,才停止錄影,並利用結束通話關掉討論室。
  - 9. 若擔心 Meet 錄影失敗,建議可以使用 EverCam、Apowersoft、Debut 等 其他第三方螢幕錄影工具錄影。注意使用這些螢幕錄影工具時,須設定 錄製系統聲音,才能錄製到口試委員提問與建議。